## Hromadný import objednávok a export vydaných faktúr vo formáte INHOUSE. (Účtovný systém K/S)

## Potrebné nastavenia:

1. Nastavenie – Firma – nastavte vlastný EAN kód určený pre Edi komunikáciu.

| Nastavenie         |                     |                      |                           |                         |                 |          |        |
|--------------------|---------------------|----------------------|---------------------------|-------------------------|-----------------|----------|--------|
| Program Účtovný    | denník   Fakturácia | Pomocné knihy   Knih | na jázd   Sklad           | Maloobchod Adresy       | Správca Firn    | na       |        |
| ĮČO                |                     | E <u>A</u> N kód     |                           |                         |                 |          |        |
| <u>F</u> irma      | Firma               |                      |                           | INTRASTAT - typ firm    | ny              |          |        |
|                    |                     |                      |                           | 1-príjem pod 0,8 mil.,  | odoslanie pod i | 2 m 💌    |        |
| <u>M</u> eno       |                     |                      | Údaje z obch              | odného <u>r</u> egistra |                 |          |        |
| <u>U</u> lica      |                     |                      |                           |                         |                 |          |        |
| Me <u>s</u> to     |                     |                      |                           |                         |                 |          |        |
| <u>P</u> SČ        |                     |                      | IČ DPH                    |                         | _               |          |        |
| Kraj               |                     | <u></u>              | DIČ                       |                         | -               |          |        |
| Štát               |                     |                      | —<br>Sídlo daň. úradu     |                         |                 |          |        |
| <u>T</u> elefón    |                     |                      | <u>B</u> anka             |                         |                 | <u> </u> |        |
|                    |                     |                      | Pobočka                   |                         |                 |          |        |
|                    |                     |                      | Účet/ <u>k</u> ód         |                         |                 |          |        |
| Fax                |                     |                      | IBAN                      |                         |                 |          |        |
| <u>E</u> -Mail     |                     |                      | Špe <u>c</u> ifický symbo |                         | Mena            |          |        |
| Právna forma       |                     |                      |                           |                         |                 |          |        |
| Predmet podnikania |                     |                      |                           |                         |                 |          |        |
|                    |                     |                      |                           |                         |                 |          |        |
| Konfiguračné pre   | emenné              |                      |                           |                         |                 | or 1     | Stormo |
| Firemné            | Užívateľské Užív    | ateľské-mení správca | Lokálny užív.             |                         |                 |          | Sturnu |
|                    |                     |                      |                           |                         |                 |          |        |

 V adresári firiem otvorte adresu na editáciu. Na záložke Detail II. je položka EAN pre zasielanie (SYS). Každá správa vo formáte INHOUSE vždy obsahuje systémový záznam SYS, do ktorého sa tento nový EAN doplní. Pokiaľ nie je v adrese zadaný, použije sa pri exporte EAN zo záhlavia adresy.

| Oprava adresy                                                      | X      |
|--------------------------------------------------------------------|--------|
| <u>I</u> ČO 12133                                                  | ОК     |
| Eirma oduioius <u>I</u> elefón                                     |        |
| Hana                                                               | Storno |
| Ilica Eav                                                          |        |
| PSČ/Mesto                                                          |        |
| Štát Iné                                                           | 2      |
| Č DPH/ <u>D</u> IČ EAN kód                                         |        |
| Kód/Banka 🛛 🕅 🔽 Fyzická osoba 🛛 Daňový úrad                        |        |
| Účet/ŠSymb 🔄 🔛                                                     |        |
| IBAN Zaradené 17.09.2009                                           | 1      |
| Náš účet                                                           |        |
| Poznámka Konečný príjemca Typ adresy Detail II. Doplň.text Prílohy |        |
| Kontrola splatnosti, kredity                                       |        |
|                                                                    |        |
| Čiastka kreditu                                                    |        |
| Údaje pre fakturáciu                                               |        |
| Forma ührady                                                       |        |
| Variability' symbol rea EV                                         |        |
| Variabilitý symbol pre FP                                          |        |
| Stredisko                                                          |        |
| EDI komunikácia - EAN pre zasielanie (SYS)                         |        |
|                                                                    |        |
| =4 Výber                                                           |        |

- 3. **Nastavenie Fakturácia Faktúry vydané Inhouse.** Nastavte parametre pre export faktúr vo formáte Inhouse:
  - Cesta pre export faktúr vo formáte InHouse zadajte alebo vyhľadajte pre ukladanie vyexportovaných súborov.
  - Previazanie dátových polí údaje vyberte z príslušných rozbaľovacích zoznamov.
- 4. Skladové karty musia obsahovať EAN kódy (pre identifikáciu tovaru pri importe).

## Import objednávok:

V agende **Objednávky prijaté –Funkcie –Import objednávky** - otvorenie okna pre nastavenie a spustenie importu.

Adresár pre kominikáciu s EDI - cez tlačítko Prechádzať vyhľadajte priečinok pre EDI komunikáciu, v ktorom je uložený súbor pre načítanie objednávky.

Na záložke **Vstupné parametre** zvoľte číselný rad objednávok (prípadne aj stredisko a zákazku).

V časti Voľba skladu zvoľte parametre prepojenia na sklad.

| Import objednávok                                                                            |                                                                          |  |  |  |  |  |
|----------------------------------------------------------------------------------------------|--------------------------------------------------------------------------|--|--|--|--|--|
| Importovať z adresára<br>Adresár pre komunikáciu s EDI:<br>                                  | <u>D</u> K<br>Zavriet                                                    |  |  |  |  |  |
| Vstupné parametre Protokol                                                                   |                                                                          |  |  |  |  |  |
| Číselná rada prijatých <u>o</u> bjednávok<br>00000 😭<br><u>S</u> tredisko 0 😭<br>Zákazka 0 🚱 | Voľba skladu                                                             |  |  |  |  |  |
| Import interného prenosu                                                                     | Rezervácie položiek na skladových dokladov) S rezerváciou Bez rezervácie |  |  |  |  |  |

Samotný import spustíte tlačítkom **IMPORT**. Po naimportovaní program informuje o prípadných problémoch, alebo bezproblémovom importe na záložke **Protokol** aj so stručnou charakteristikou chýb.

## Export faktúr vo formáte InHouse:

V Nastavení - Fakturácia - Obecné - Zoznamy - Formy úhrad je potrebné mať správne vyplnenú u Vami používaných úhrad položku EDI kód.

|                                                                | Form  | a úhrady     |         |          |                |
|----------------------------------------------------------------|-------|--------------|---------|----------|----------------|
|                                                                | Číslo | Forma úhrady | EDI kód | <u> </u> | Zouriet        |
| Þ                                                              | 1     | p.p.         | 42      |          | avriet         |
|                                                                | 2     | hotovosť     | 10      |          |                |
|                                                                | 3     | dobierka     | 10      |          |                |
|                                                                |       |              |         |          |                |
|                                                                |       |              |         |          |                |
|                                                                |       |              |         |          |                |
|                                                                |       |              |         |          |                |
|                                                                |       |              |         |          |                |
|                                                                |       |              |         |          |                |
|                                                                |       |              |         |          |                |
|                                                                |       |              |         |          | Inšt. číselník |
|                                                                |       |              |         |          |                |
|                                                                |       |              |         |          |                |
|                                                                |       |              |         |          |                |
|                                                                |       |              |         |          |                |
|                                                                |       |              |         |          |                |
|                                                                |       |              |         | ~        |                |
| Г                                                              |       |              |         |          |                |
|                                                                |       |              |         |          |                |
| Enter Prevziať Ins Pridať Ctrl+Enter Opraviť Ctrl+Del Zmazať 🥢 |       |              |         |          |                |

Z prijatej objednávky je možné vystaviť vydanú faktúru v agende **Vydané faktúry** po pridaní novej faktúry cez tlačítko **Objednávky**.

Po vystavení faktúry a návrate do zoznamu faktúr kliknite na tlačítko **Výstupy** – Výstupná zostava: **Faktúra vo formáte InHouse** – tlačítko **Do súboru**. Export prebieha, buď do samostaných súborov (pokiaľ zvolíte export jednej faktúry), alebo do hromadného dávkového súboru (pri výbere exportu dvoch a viac faktúr - výber podľa čísla faktúry).

| Výstupy faktúr                                                                                                    |                                                                                                    | X                                                                                     |
|----------------------------------------------------------------------------------------------------|----------------------------------------------------------------------------------------------------|---------------------------------------------------------------------------------------|
| <u>V</u> ýstupná zostava                                                                                                    | Predloha výstupnej zostavy                                                                                                    | Zavrieť                                                                               |
| 01   Faktúra     02   Faktúra so zaúčtovaním     03   Predľaktúra     06   Dodací list     07   Pokladničný doklad     08.1   Upomienka     09   Zoznam faktúr     10   Zoznam faktúr s položkami     11   Zoznam faktúr s položkami     12   Zoznam faktúr s položkami     13   Zápočet faktúr     14   Časová rodíčenie     15   Faktúra vo formáte InHouse     16   Likvitačný listok     17   Spotrebné a "EKO" dane | Výber podľa dátumu vystavenia<br>Výber podľa čísla faktúry<br>Výber podľa čísla faktúry<br>Aktuálna faktúra č.FV00002<br>Výber podľa čísla zákazky<br>Výber podľa čísla zákazky<br>Výber všetky<br>Výber Všetky<br>Výber všetky | Ukážka<br>IJač<br>Nastavenie<br>Do súboru<br>Email<br>Editovať<br>Kopírovať<br>Zmazať |
| Voliteľné <u>z</u> ostavy                                                                                                    | Počet <u>k</u> ópií<br>1 🚖                                                                                                    | Správa                                                                                |

Po prebehnutí exportu program zobrazí protokol o prípadných problémoch, alebo bezproblémovom exporte so stručnou charakteristikou chýb.